## 中油易连 PC 客户端快速使用指南

## 1、软件登陆

点击"中油易连"图标,启动"中油易连"客户端,输入注册好的手机号码和密码后, 点击登录。

|             | ▼ - ×   |
|-------------|---------|
| 账号密码登录      | 手机验证码登录 |
|             |         |
| 13832292319 | Ŧ       |
| •••••       | 忘记了?    |
| 🔽 记住密码      | ✔ 自动登录  |
|             |         |
|             | 登录      |
|             |         |
| t           | 加入会议    |
|             |         |

2、加入会议

在 PC 客户端:输入要拨打的会议号码,入会时勾选"入会时静音",点击"加入会议", 实现视频入会。

| 🗠 中油易连               |           |                                        | _ ×   |
|----------------------|-----------|----------------------------------------|-------|
|                      | ● 加入会议 2  | 3 输入云会议号或终端号 在此处输入要加入会议的号码 加入会议        |       |
| <del>£</del> ₩<br>Q≡ | ▲ 共享屏幕    | □ 入会时关闭漂爆头 □ 入会时静音 勾选 "入会时静音" 5        |       |
| 通讯录                  | ■ 发起会议    |                                        |       |
| <b>亡</b><br>文件実      | 🔊 主持会议    | 7 の消防会议室<br>913785222628               | 11:43 |
| ବ୍ର                  | 1 我的直播    | ✓ 323<br>10.197.173.2411000016**619699 | 11:08 |
| 设置                   | ● 我的会议    | ス 文 李殿益<br>15296535656                 | 10:32 |
| DC 治出                | 人由司四届进"势立 | "按钮关词百口的言之一通过"壮枢"泪山入边                  |       |

PC 端: 会中可以通过"静音"按钮关闭自己的声音,通过"挂断"退出会议。

## 第1页,共3页

通过"打开/关闭摄像头"控制是否显示自己的摄像头画面。

通过"共享-共享屏幕",共享计算机桌面,实现 PPT 等资料的演示。如需共享音视频资料,点击"共享-共享音视频",选择要共享的文件,这样声音才能传给远端参会者。

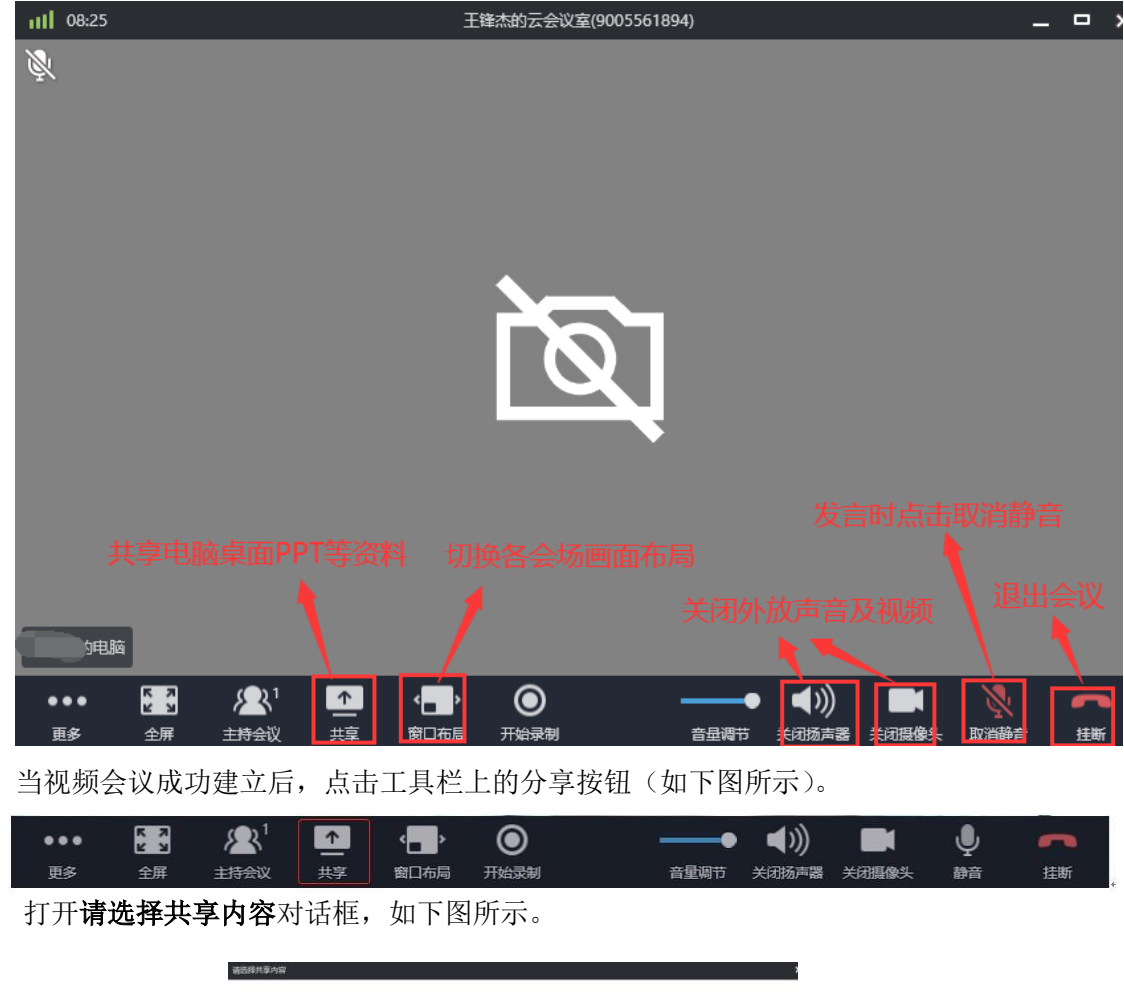

| <u>ba</u>       | M             | •                    | -            |
|-----------------|---------------|----------------------|--------------|
| 当前并基            | 白板            | 其他现场很                | 曹视规文件        |
|                 |               |                      |              |
| 1 - Word        | 中油屬造云会议富使用说明  | 中油島连快速使用手册-202       | 总行第四次贷审会争会人员 |
|                 |               |                      |              |
| 360导航_一个主页,整个世… | 中国石油电子邮件系统:收件 | 近程办公、应急会议-云视频<br>5一页 | 中油磨洼平台使用手册   |
|                 |               |                      | Theorem      |

双击需要分享的文件,开始共享。

4、主持会持

在会议中点击"主持会议"选项 进行会议主持,即可打开主持会议的界面。 成功主持会议后可以对整个会议室进行控制

主持会议图标右上角显示参会人数,方便用户查看会议人数变化。会议主持人可点击

第2页,共3页

进入会控界面,打开**主持会议**界面,如下图所示。

| 参会者 😑 🙏                  | 邀请未入会人参会 | 更多           |
|--------------------------|----------|--------------|
| 日入会 (11) 未録音 (3) 未入会 (2) |          | 开始录制         |
|                          |          | 锁定会议<br>**** |
| ALFAC安正的一種/LLH2用用        | 更多功能     | (2) 문        |
| ○ 王妹成約30电箱               |          |              |
| () mPT (4)               |          | 会场智能检测       |
| n ar                     |          | 会议模式 >       |
| 81款由田-王志伟                |          | 互动工具 >       |
| Q ± q                    |          | 结束会议         |
| 🔘 项键的电脑                  |          | · 🔉 😎        |
|                          | 麦克风静音开关  | - 💫 更多       |
| 系统安全部-揭天祥                |          | - 🜔 更多       |
| 💽 a                      |          | · 🔉 🎫        |
| O gujunfeng              |          | · 🔉 🎫        |
| 系统安全部-2)亚玮               |          | · 🖗 🎫        |

## 5、会议录制

在会议中如需录制,点击"开始录制"

| ••• | K N<br>N | <b>/</b> 21 | 1  | < <b>_</b> > | $\odot$ | •    | <b>(</b> ) |       | Ļ  | ~  |
|-----|----------|-------------|----|--------------|---------|------|------------|-------|----|----|
| 更多  | 全屏       | 主持会议        | 共享 | 窗口布局         | 开始录制    | 音量调节 | 关闭扬声器      | 关闭摄像头 | 静音 | 挂断 |

个人云会议室录像文件下载:(只有会议发起者拥有对会议录制文件下载操作的权限)

| ♀ 中油易连                                                                                 |                                                                                                    | _ ×  |
|----------------------------------------------------------------------------------------|----------------------------------------------------------------------------------------------------|------|
| 《八 我的文件夹 <sup>2</sup>                                                                  | ※ 第編 → 移动図 ⑥ 副除 ⑦ 重命名                                                                                                    | 上 下载 |
| 200<br>文件<br>没置<br>201<br>共享文件表<br>101<br>101<br>101<br>101<br>101<br>101<br>101<br>10 | 我的文件夹(企业存储空间已使用281.85OB)<br>LIVE<br>test_19/12/05 10:30:11<br>19/12/05 10:59<br>19/12/04 17:55<br>19/12/04 17:55<br>19/12/05 10:59<br>19/12/05 10:59<br>10/12/05<br>10/12/05 | Ŭ    |

注: 固定会议室录像文件下载需联系中油易连后台管理员进行下载。

更加详细的操作介绍,请参考官方网站的操作手册(https://rflink.richfit.com/)。 技术支持: 视频客服——400100 电话客服——010-81207212 Email——zyyl@cnpc.com.cn